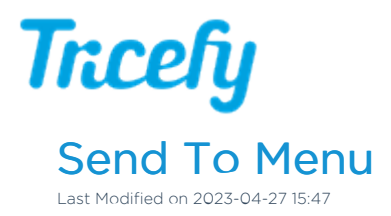

The Send To menu is located at the top of your viewer and Studies screen (if a study is selected):

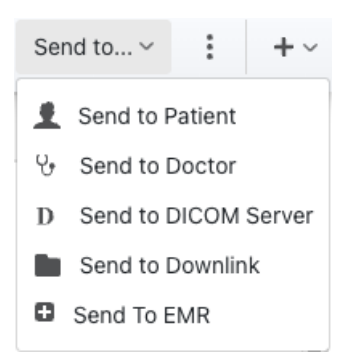

• Send to Patient: Sends an examination to a patient. They will receive a link to their own special webpage hosting their images.

Learn more about sending to patients

• Send to Doctor: Sends an examination to a doctor, such as a referring physician. They will receive a link to view and comment on the exam.

Learn more about sending to doctors

• Send to DICOM Server: Sends an examination to an external server, such a PACS. Tricefy integrates with outside software and servers to accommodate efficient workflows.

Learn more about sending to external servers

• Send to Downlink: This option is only available if you have a Tricefy uplink with the downlink service enabled. A pop-up window will display to select which downlink route to send to.

Learn more about sending files to a downlink

• Send to EMR: This option is only available for users integratration. A pop-up window will display for sending an exam link to your EMR.

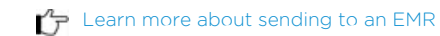

This menu is also located on the Consults screen but only Send to DICOM Server is available.

• To send the exam to patient, return to your Studies screen by selecting Studies from the navigational options:

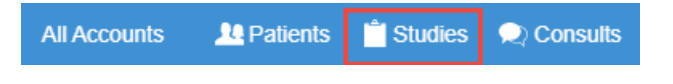

• To send the exam to additional doctors, use the side panel on the Consults screen

Learn how to invite more participants using the Consults sidebar